# 新型农业经营主体贴息直报平台

# 申报操作指南

### 1、整体操作流程说明

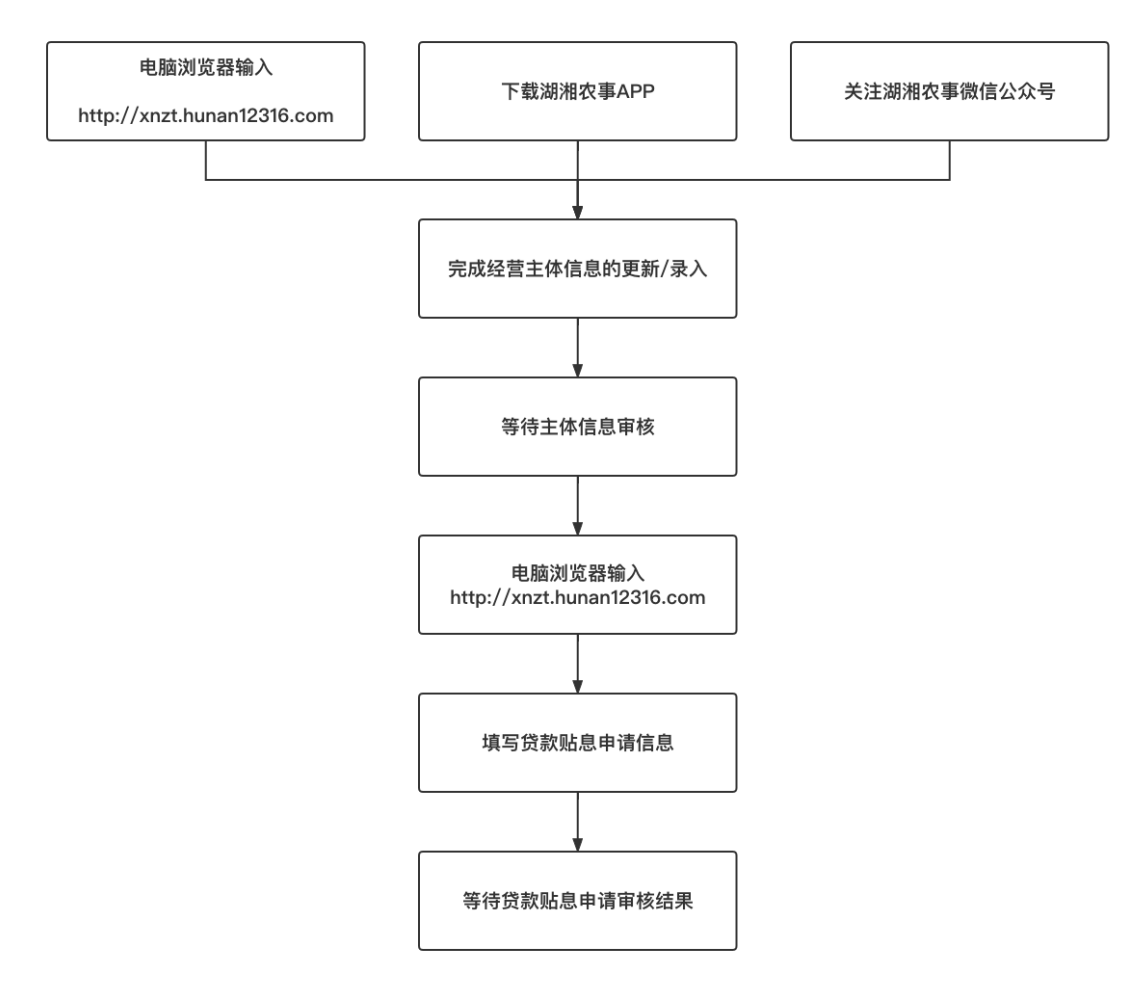

整体流程说明: 第一步提交资格认证申请, 第二步提交贷款贴息申请。

一、 提交资格认证申请

1、准备经营主体信息认证申请所需资料

| A                     | В                                                           | С                                                           | D                                                                                                    | E                                                           | F                                                           |
|-----------------------|-------------------------------------------------------------|-------------------------------------------------------------|----------------------------------------------------------------------------------------------------|-------------------------------------------------------------|-------------------------------------------------------------|
|                       |                                                             |                                                             | 录入新型农业经常                                                                                                    | 营主体提供资料信息                                                   |                                                             |
| 新型农业经营主体类型            | 家庭农场                                                        | 合作社                                                         | 龙头企业                                                                                                    | 社会化服务组织                                                     | 种养大户                                                        |
|                       | 主体名称*                                                       | 主体名称*                                                       | 主体名称*                                                                                                    | 主体名称+                                                       | 主体名称*                                                       |
|                       | 法人代表/家庭农场主手机号码*                                             | 法人代表/家庭农场主手机号码*                                             | 法人代表/家庭农场主手机号<br>码*                                                                                             | 法人代表/家庭农场主手机号码                                              | 法人代表/家庭农场主手机号码*                                             |
|                       | 法人代表/家庭农场主姓名*                                               | 法人代表/家庭农场主姓名*                                               | 法人代表/家庭农场主姓名*                                                                                                   | 法人代表/家庭农场主姓名*                                               | 法人代表/家庭农场主姓名*                                               |
|                       | 法人代表/家庭农场主身份证号*                                             | 法人代表/家庭农场主身份证号*                                             | 法人代表/家庭农场主身份证<br>号*                                                                                             | 法人代表/家庭农场主身份证号                                              | 法人代表/家庭农场主身份证号*                                             |
|                       | 法人代表/家庭农场主性别*                                               | 法人代表/家庭农场主性别*                                               | 法人代表/家庭农场主性别*                                                                                                   | 法人代表/家庭农场主性别*                                               | 法人代表/家庭农场主性别*                                               |
|                       | 法人代表/家庭农场主学历*                                               | 法人代表/家庭农场主学历*                                               | 法人代表/家庭农场主学历*                                                                                                   | 法人代表/家庭农场主学历*                                               | 法人代表/家庭农场主学历*                                               |
|                       | 法人代表/家庭农场主微信号                                               | 法人代表/家庭农场主微信号                                               | 法人代表/家庭农场主微信号                                                                                                   | 法人代表/家庭农场主微信号                                               | 法人代表/家庭农场主微信号                                               |
|                       | 经营主体年营业收入(万元)*                                              | 经营主体年营业收入(万元)*                                              | 经营主体年营业收入(万元)<br>•                                                                                              | 经营主体年营业收入(万元)*                                              | 经营主体年营业收入(万元)*                                              |
|                       | 对公账号(如果没有填写法人个<br>人账户)*                                     | 对公账号(如果没有填写法人个人<br>账户) ★                                    | 对公账号(如果没有填写法人<br>个人账户)*                                                                                         | 对公账号(如果没有填写法人<br>个人账户) *                                    | 对公账号(如果没有填写法人个<br>人账户) *                                    |
|                       | 开户银行*                                                       | 开户银行*                                                       | 开户银行*                                                                                                    | 开户银行*                                                       | 开户银行★                                                       |
| ₩*为必须提供的信息            | 主体等级*                                                       | 主体等级+                                                       | 主体等级*                                                                                                    | 主体等级*                                                       | 主体等级★                                                       |
| 5-750次远所引启志           | 营业执照号                                                       | 营业执照号                                                       | 营业执照号                                                                                                    | 营业执照号                                                       | 营业执照号                                                       |
| 1. (b) will be the by | 注册时间 (或成立时间)                                                | 注册时间 (或成立时间)                                                | 注册时间 (或成立时间)                                                                                                    | 注册时间 (或成立时间)                                                | 注册时间 (或成立时间)                                                |
|                       | 业务类型*                                                       | 业务类型*                                                       | 业务类型*                                                                                                    | 业务类型*                                                       | 业务类型*                                                       |
|                       | 注册资金 (万元)                                                   | 注册资金 (万元)                                                   | 注册资金 (万元)                                                                                                    | 注册资金 (万元)                                                   | 注册资金 (万元)                                                   |
|                       | 种养规模 (亩)                                                    | 种养规模(亩)                                                     | 从业人员(人)                                                                                                    | 种养规模(亩)                                                     | 种养规模(亩)                                                     |
|                       | 种养规模(头)                                                     | 种养规模(头)                                                     | 固定资产 (万元)                                                                                                    | 种养规模(头)                                                     | 种养规模(头)                                                     |
|                       | 流转土地面积 (亩)                                                  | 流转土地面积(亩)                                                   | 年纳税总额 (万元)                                                                                                    | 流转土地面积 (亩)                                                  | 流转土地面积(亩)                                                   |
|                       | 直属企业*                                                       | 直属企业*                                                       | 直属企业*                                                                                                    | 直属企业*                                                       | 直属企业*                                                       |
|                       | 股东信息*以股东身份贷款的新型<br>农业经营主体                                   | 股东信息*以股东身份贷款的新型<br>农业经营主体                                   | 股东信息*以股东身份贷款的<br>新型农业经营主体                                                                                       | 股东信息*以股东身份贷款的新<br>型农业经营主体                                   | 股东信息*以股东身份贷款的新型<br>农业经营主体                                   |
|                       | 新型农业经营主体简介*                                                 | 新型农业经营主体简介*                                                 | 新型农业经营主体简介*                                                                                                    | 新型农业经营主体简介*                                                 | 新型农业经营主体简介*                                                 |
|                       | 图片+(法人代表/家庭农场主、股<br>东身份证正反面照片、组织机构<br>代码证或三证合一后的营业执照<br>照片) | 图片*(法人代表/家庭农场主、股<br>东身份证正反面照片、组织机构代<br>码证或三证合一后的营业执照照<br>片) | 图片•(法人代表/家庭农场主、<br>股东身份证正反面照片、组织<br>机构代码证或三证合一后的营<br>业执照照片)                                                     | 图片+(法人代表/家庭农场主、<br>股东身份证正反面照片、组织<br>机构代码证或三证合一后的营<br>业执照照片) | 图片*(法人代表/家庭农场主、股<br>东身份证正反面照片、组织机构<br>代码证或三证合一后的营业执照<br>照片) |
|                       | 区域*详细地址                                                     | 区域★详细地址                                                     | 区域*详细地址                                                                                                    | 区域*详细地址                                                     | 区域*详细地址                                                     |
|                       |                                                             |                                                             | a contract of the second second second second second second second second second second second second second se |                                                             |                                                             |

2、提交认证

系统填报通过三个渠道提交认证,三者选其一即可: 电脑 PC 端、湖湘农事 APP、湖湘农事公众号

(1) 第一种方式: 电脑 PC(http://xnzt.hunan12316.com/login.html)A、如果 2019 年或者 2020 年参与过申报,已有系统账号

对于已经参与过2019年或2020年贷款贴息申请工作的主体也需要先进行主体信息更新,进入首页后点击"填报新型农业经营主体信息"进入经营主体填写页面,此时可以点击查询,选择主体后代入2021年的数据,在此基础上更新信息即可。

第一步:在电脑浏览器端输 <u>http://xnzt.hunan12316.com/login.html</u>,然 后进行微信扫码

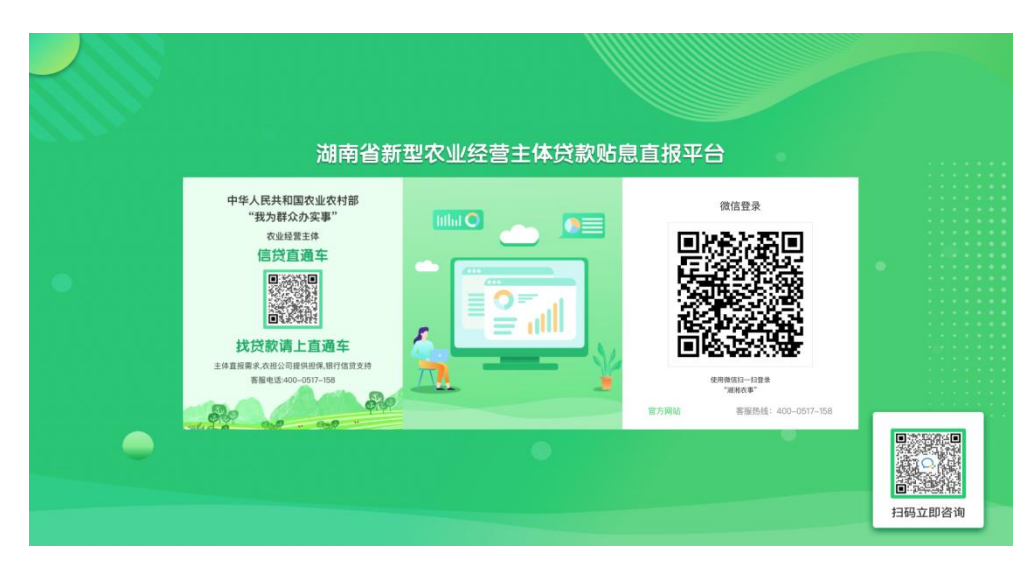

第二步:填写已有的账号密码以及手机号进行绑定

|              | 账号绑定                                  |  |  |
|--------------|---------------------------------------|--|--|
| 请输入管理账       | <del>9</del>                          |  |  |
|              |                                       |  |  |
| 请输入管理原       | 学哲码                                   |  |  |
| 请输入手机号       |                                       |  |  |
|              |                                       |  |  |
| 词输入组信验       | 证明 获取验证明                              |  |  |
|              |                                       |  |  |
|              |                                       |  |  |
|              | H.K.                                  |  |  |
|              |                                       |  |  |
| 10.47 (0.23) | ····································· |  |  |
| 640519       | METALP, XHES                          |  |  |
|              |                                       |  |  |
|              |                                       |  |  |
|              |                                       |  |  |
|              |                                       |  |  |
|              |                                       |  |  |

第三步:点击【更新主体信息】

| 5870R                           | E | 新农体验息                                                                                                    | の換登录账号- (        | : 🔕 |
|---------------------------------|---|----------------------------------------------------------------------------------------------------|------------------|-----|
| 会員 普通用户<br>● ▲面<br>2021貿数私参管理 * |   | 新設改造設置主体信息項写/更新     新設改造設置主体信息項写/更新     新設改造設置主体信息項写     新設改造設置主体信息項目     王族の5     新設改造設置主体信息項目     王族人民族、在法法人民族、法法人民族、法法人民族、法法人民族、法法人民族、在法法民族、法法人民族、法法人民族、法法人民族、法法民族、法法人民族、法法民族、法法 | 2.4423.8<br>8433 | *   |
|                                 |   | <b>添加主体信息</b>                                                                                                    |                  |     |

第四步:更新主体信息后,点击【保存】,即完成本年度资格认证申请,等 待区县审核。 B、如果今年度为第一次进行申报

第一步:在电脑浏览器端输 <u>http://xnzt.hunan12316.com/login.html</u>,然 后进行微信扫码

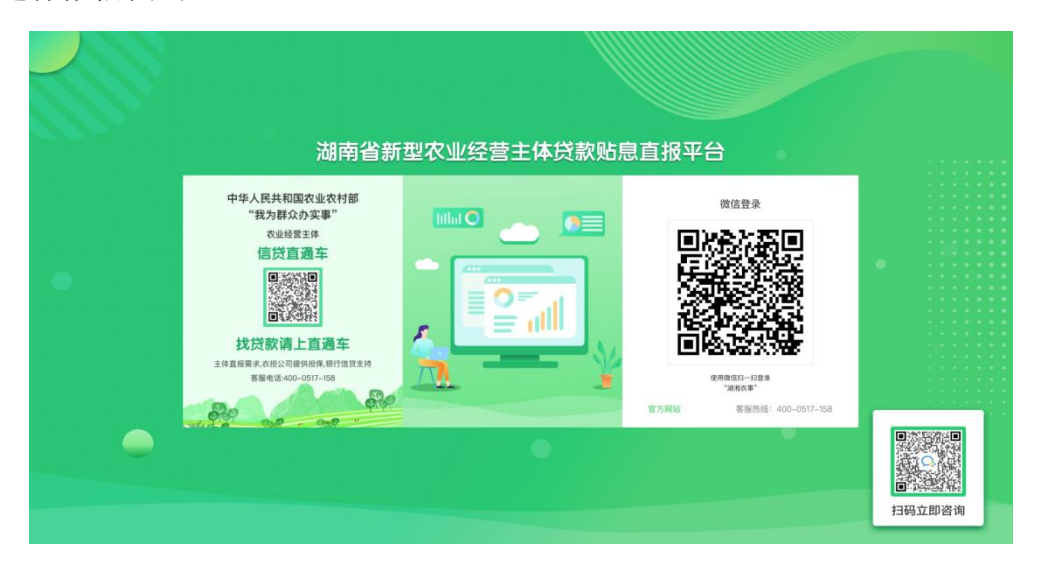

第二步:点击【我是经营主体,没有账号】

| 账号绑定                 |  |
|----------------------|--|
| 请输入管理账号              |  |
| 请输入管理账号密码            |  |
| 请输入手机号               |  |
| 请输入短信检证码 获取检证明       |  |
|                      |  |
| 業                    |  |
|                      |  |
| 為比密詞 · 我是松舌主诗,这例或句>> |  |
|                      |  |
|                      |  |

第三步: 输入手机号, 获取验证码并填写

| 19<br>19 | 邦定                |  |
|----------|-------------------|--|
| 请输入手机号码  |                   |  |
| 谱输入短信险证码 | 62.02.00122.00    |  |
| 7        | -#                |  |
|          |                   |  |
| 官方网站     | 客服热线:400-0517-158 |  |
|          |                   |  |
|          |                   |  |

第四步:按要求填写主体信息,点击【保存】,即可提交主体认证申请,等 待区县审核。

| 18                                                                                                    |                                                                                                    |                                                                     |                                                             |                                                                                                    |                             |     |
|----------------------------------------------------------------------------------------------------|----------------------------------------------------------------------------------------------------|---------------------------------------------------------------------|-------------------------------------------------------------|----------------------------------------------------------------------------------------------------|-----------------------------|-----|
| f型农业经营主体类型·家庭农场 合作社 龙头企业                                                                                                    | 社会化服务组织 种养大户 种                                                                                                    | 赌场 规模赌场 其他                                                          |                                                             |                                                                                                    |                             |     |
| - 体衣题 •                                                                                                    | 法人代表/家庭农场主手机。                                                                                                    |                                                                     | 法人代责/家庭农话主姓名。                                               |                                                                                                    | 法人代表/家庭衣话主身份证号              |     |
|                                                                                                    | 100000000000000000000000000000000000000                                                                                   |                                                                     |                                                             |                                                                                                    | 10 1 000 Hole CONT 1 0 Hr 4 |     |
| 去人代表/家庭农场主性别• 男 女                                                                                                    | 法人代表/家庭农场主学历                                                                                                    |                                                                     | 法人代表/家庭农场主责信号                                               |                                                                                                    | 经营主体年营业收入(万元)               |     |
|                                                                                                    | 请选择                                                                                                    |                                                                     | ~                                                           |                                                                                                    |                             |     |
| 1公账号(如果没有填写法人个人账户)                                                                                                    | 开户银行。                                                                                                    |                                                                     | 主体等级 国家级 曾级 市 (州                                            | 州)级 县(区)级 普通                                                                                                    |                             |     |
|                                                                                                    | 请选择                                                                                                    |                                                                     | ¥                                                           |                                                                                                    |                             |     |
| 1业执照号                                                                                                    | 注册时间(或成立时间)                                                                                                    |                                                                     | 产业类型・ 粮食 畜禽 蔬菜                                              | 茶叶 油料 水产 水果                                                                                                    | 中药材 其他                      |     |
|                                                                                                    |                                                                                                    |                                                                     |                                                             |                                                                                                    |                             |     |
| 2册资金(万元)                                                                                                    | 种养规模(面)                                                                                                    |                                                                     | 种养规模(头)                                                     |                                                                                                    | 流转土地面积(盲)                   |     |
|                                                                                                    |                                                                                                    |                                                                     |                                                             |                                                                                                    |                             |     |
| E属企业 省直 市直 其他                                                                                                    |                                                                                                    |                                                                     |                                                             |                                                                                                    |                             |     |
| II东 *以股东身份贷款的新型农业经营主体必须填写 III III                                                                                                    |                                                                                                    |                                                                     |                                                             |                                                                                                    |                             |     |
| 序号 股东姓名                                                                                                    | 份证号 •                                                                                                    | 性別                                                                  | 学历                                                          | 手机号 *                                                                                                    | 微信                          | 操作  |
| 图片 气油人代表/原菜食油主、最东身分征正反重用片、能                                                                                                    | 印机构代码证或三证合一后的重业执照                                                                                                    | UA)                                                                 |                                                             |                                                                                                    |                             |     |
| (中) 4.04.4代表/東京な地主、数5.8分は正式変形力、和<br>(中) 4.05.1代表                                                                                                    | RRB时代码道理三译合一级的谐业执照和                                                                                                    | 84                                                                  |                                                             |                                                                                                    |                             |     |
| Ⅲ月 *18.41(数/原理な効素、数5.8分は正式運転用、数4<br>① ① ① ② ③ □ ○ ○ ○ ○ ○ ○ ○ ○ ○ ○ ○ ○ ○ ○ ○ ○ ○ ○                                                                                                    | 的時時代時這種三球合一屆的营业原源                                                                                                    | 84                                                                  |                                                             |                                                                                                    |                             |     |
| 照片 *18.41(数/茶瓶な料主、数5.数分は正式直照片、和<br>・<br>・<br>かか上作                                                                                                    | 986時代時道城三球合一級的資金換算<br>986時代時道城三球合一級的資金換算<br>9                                                                             | 903                                                                 | × 888                                                       | × 82.8                                                                                                    | ×                           |     |
| ELA、*(R.Artの)が正式(日本)、 株式(日本)、 株式(日本)、 (日本)、 株式(日本)、 (日本)、 (日本)、 (日本)、 (日本)、 (日本)、 (日本)、 (日本)、 (日本)、 (日本)、 (日本)、 (日本)、 (日本)、 (日本)、 (日本)、 (日本)、 (日本)、 (日本)、 (日本)、 (日本)、 (日本)、 (日本)、 (日本)、 (日本)、 (日本)、 (日本)、 (日本)、 (日本)、 (日本)、 (日本)、 (日本)、 (日本)、(日本)、(日本)、(日本)、(日本)、(日本)、(日本)、(日本)、                                                                                                    | RRMYRREEDS-EMTERAR                                                                                                    | 904)                                                                | <ul> <li>単直接</li> <li>中心療養</li> </ul>                       | × 82.8                                                                                                    | ×                           |     |
| 田片 *18.人代表/実施式地主、新5.音台は正式高能片、相び<br>● 点出上作<br>減売者 ~ 相志月<br>1895년<br>36年45291月62夏4659年前年前183年6日の27                                                                                                    | 98494769441240-509240480                                                                                                  | 50)<br>前选H                                                          | <ul> <li>単造择</li> <li>中心療養</li> <li>112.079607</li> </ul>   | ✓ 建因用<br>28.20445                                                                                                    | ×                           | 602 |
| <ul> <li>(14.人代表)/英國政治主、最后身份证正成面積月、相目</li> <li>(14.人代表)/英國政治主、最后身份证正成面積月、相目</li> <li>(14.人代表)/英國政治法(14.人代表)/英國政治法(14.人代表)/英國政治(14.人代表)/英國政治(14.人代表)/英國政治(14.人代表)/英國政治(14.人代表)/英國政治(14.人代表)/英國政治(14.人代表)/英國政治(14.人代表)/英國政治(14.人代表)/英國政治(14.人代表)/英國政治(14.人代表)/英國政治(14.人代表)/英國(14.人代表)/英國(14.人代表)/英國(14.人代表)/英國(14.人代表)/英國(14.人代表)/英國(14.人代表)/英國(14.人代表)/英國(14.人代表)/英國(14.人代表)/英國(14.人代表)/英國(14.人代表)/英國(14.人代表)/英國(14.人代表)/英國(14.人代表)/英國(14.人代表)/英國(14.人代表)/英國(14.人代表)/英國(14.人代表)/英國(14.人代表)/英國(14.人代表)/英國(14.人代表)/英國(14.人代表)/英國(14.人代表)/英國(14.人代表)/英國(14.人代表)/英國(14.人代表)/英國(14.人代表)/(14.人代表)/(1</li></ul> | 88.94769.000.000<br>98.94769.000<br>••••••••••••••••••••••••••••••••••                                                    | 90)<br>103/15<br>103/15                                             | <ul> <li>● 違法様</li> <li>●Cを載</li> <li>112.875807</li> </ul> | ✓ 就設择<br>28,502455                                                                                                    | v                           | 802 |
| 田子 104.4代表/安康衣法主、数5年分は正式在集め4、4日<br>・ 点点上作<br>・ 点点上作<br>加速・<br>加速・<br>加速・<br>加速・<br>加速・<br>加速・<br>加速・<br>加速・                                                                                                    |                                                                                                    |                                                                     |                                                             | <ul> <li>✓ R258</li> <li>&gt; R10045</li> <li>&gt; R10883</li> <li>&gt; G B2R</li> <li>→ G B2R</li> <li>→ G B2R</li></ul> |                             |     |
| 照片 *124.4代表/英国文化法、長5.8分け近三55萬原代, 40<br>・ 点点上行<br>・ 点点上行<br>2014年<br>10日<br>10日<br>10日<br>10日<br>10日<br>10日<br>10日<br>10日                                                                                                    | SRRA代稿は電量は合一級的資金機構<br>SRRA代稿は電量は合一級的資金機構<br>で<br>SR<br>で<br>の<br>の<br>の<br>の<br>の<br>の<br>の<br>の<br>の<br>の<br>の<br>の<br>の | DU)<br>SLUF<br>SLUF<br>SLUF<br>SLUF<br>SLUF<br>SLUF<br>SLUF<br>SLUF |                                                             | <ul> <li>第25月</li> <li>第32045</li> <li>第32045</li></ul>                              |                             |     |

(2) 湖湘农事 APP

扫描二维码下载"湖湘农事"APP 后,输入手机号完成注册登录操作,未登录状态将无法进行贴息主体申请流程,登陆后切换到 APP 首页,点击推荐应用中的"贴息申请"进入经营主体申请页面;

|             | ▲山中国电信 ● 下午1:40  ◆ 次迎回来 账号 请输入11位有效手机号码 ● 密码 请输入您的登录密码 ● ● 志记密码 ● |                                                                  |
|-------------|-------------------------------------------------------------------|------------------------------------------------------------------|
|             | 斯用户注册                                                             | <ul> <li>激费理财 信息员培训 邀请好友 云窗</li> </ul>                           |
|             |                                                                   | 益农"湘赣红"品牌共建第一次联席会议召开<br>快报农业农村部农药检定所来湖南调研农药管                     |
|             | 第三方服号登录                                                           | <b>     住商服务</b>                                                 |
| 第一步: 输入【法人身 | ⊁份证号】<br>⑾中国电信≈ 下午2.09 ■ ⋅⋅⋅                                      | 中国电信 🗢 下午2:09 🔳                                                  |
|             | < < < < < < < < < < < < < < < < < < <                             | X 贴息申报<br>37保证您的信息安全,系统需要对您第一次填写<br>5体信息时预留的手机号码 156****1003进行验证 |
| 请输入身份证号码 篇认 | 请输入验证码获取验证码                                                       | 请输入验证码<br>请填写图片验证码                                               |
|             |                                                                   | 圏片验证码<br>确定                                                      |
|             | 提交                                                                | 提交                                                               |
|             | <ul> <li>Montant (Province) and make in (Province)</li> </ul>     |                                                                  |

第二步:点击【去添加】

| 📶 中国电信 穼 |     | 下午2:18                 |   |
|----------|-----|------------------------|---|
| <        | ×   | 贴息申报                   |   |
|          |     | * • <b>*</b>           |   |
|          |     |                        |   |
|          | 当前年 | 度您还未进行新型农业经<br>主体信息的填报 | 营 |
|          |     |                        |   |
|          |     |                        |   |
|          |     |                        |   |
|          |     |                        |   |

第三步:根据实际情况按要求填写每个步骤内容,填写完成后,点击【下一步】,全部填写完成后,点击【提交】,即可完成资格认证申请,等待区县审核。

|                              |       | 🖾 <sup>44</sup> .dl 🙊 1.2<br>K/s | N O O 💷 💷 🕬 |                           |                                                     |
|------------------------------|-------|----------------------------------|-------------|---------------------------|-----------------------------------------------------|
|                              |       | < × 贴息申报                         |             |                           |                                                     |
|                              |       | 法人代表/家庭 新型农业经营主<br>农场主信息 体信息     | 股东信息<br>- 3 |                           |                                                     |
|                              |       | 新型农业经营主体信息                       |             |                           |                                                     |
|                              |       | 企业直属主体类型*                        | 种猪场 >       |                           |                                                     |
|                              |       | 经营主体名称*                          | 请输入         |                           |                                                     |
|                              |       | 经营主体注册时间                         | 请选择 >       | ₩ 4.411 🙊 100             | <b>()</b> (3 <b>) (</b> ) <b>(</b> ) <b>≠</b> 11:54 |
|                              |       | 经营主体年营业收入(万元)*                   | 请输入         | < × 贴息申                   | 报                                                   |
|                              |       | 经营主体等级*                          | 普通          | 法人代表/家庭 新型农业组             | <b>营主</b> 股东信息                                      |
| ·山中国唐信 🗢 下午2:20              |       | 经营主体业务类型*                        | 禽畜          |                           |                                                     |
| < × 貼息申报                     |       | 经营主体注册资金(万元)                     | 请输入         | 经营主体简介*                   |                                                     |
| 法人代表/家庭 新型农业经营主<br>农场主信息 体信息 | 股东信息  | 对公/法人个人账户*                       | 请输入         | 请输入主体简介                   |                                                     |
| 2                            | 3     | 经营主体营业执照号                        | 请输入         |                           |                                                     |
| 法人代表/家庭农场主信息填写               |       | 养殖备案号*                           | 请输入         |                           |                                                     |
| 姓名*                          | 请输入   | 存栏数*                             | 请输入         |                           |                                                     |
| 性别*                          | 男 >   | 种畜禽生产经营许可证号*                     | 请输入         | 经营主体证件*<br>法人代表/家庭农场主、股东身 | 份证正反面照片、组织机                                         |
| 手机号码*                        | 请输入   | 生猪                               | 请输入         | 构几何证或二证占一占的者业             | ARRA                                                |
| 身份证号码                        | 请输入   | <b></b>                          | 请输入         | +                         |                                                     |
| 学历*                          | 请选择 > | ¥                                | 请输入         |                           |                                                     |
| 微信号                          | 请输入   | 鸡鸭鹅                              | 请输入         | 经营地区*                     | 请选择 >                                               |
| 开户银行*                        | 请选择 > | 其他                               | 请输入         | 经营主体位置*                   | 请选择 >                                               |
| -                            |       |                                  |             |                           |                                                     |
| 下一步                          |       | 下一步                              |             | 下—:                       | 步                                                   |
|                              |       |                                  |             |                           |                                                     |

| ull 中国电信 4G        | 上午 9:47            |              |
|--------------------|--------------------|--------------|
| < ×                | 贴息申报               |              |
| 法人代表/家庭<br>农场主信息   | 新型农业经营主<br>体信息<br> | 股东信息         |
| 股东信息填写<br>以股东身份贷款的 | 新型农业经营主体必须         | 小添加股东<br>预填写 |
| 股东信息填写             |                    | 💼 删除股东       |
| 姓名*                |                    | 请输入          |
| 性别*                |                    | 请选择 >        |
| 手机号码*              |                    | 请输入          |
| 身份证号码*             |                    | 请输入          |
| 学历*                |                    | 请选择 >        |
| 微信号*               |                    | 请输入          |
| _                  |                    | _            |
|                    | 提交                 |              |

#### (3) 湖湘农事公众号

在微信顶部搜索栏中搜索"湖湘农事"微信公众号,关注后点击底部 的"申报培训",点击"贷款贴息申报"后进入湖湘农事账号登陆页面,注 册登陆后即可开始主体申报流程,后续流程见 APP 录入流程;

| 10:47 🖉 | 0                                   | >8 21 ♥ 066 %                 | 10:44 🗹 🖸 |        | >8 <b>21 ♥ 0</b> 67 % | 10:43 🗹 🖸 | ×8 21 🗢 067 % |   |
|---------|-------------------------------------|-------------------------------|-----------|--------|-----------------------|-----------|---------------|---|
| < 六 満   | <b></b> 利湘农事                        | ② 取消                          | <         | 湖湘农事   | ٤                     | ×         | 登录 …          | • |
| 全部 小    | 心程序 视频 公众号                          | 文章 视频号 直排                     |           |        |                       |           |               |   |
| 公众号     |                                     |                               |           |        |                       | 短信登录      |               |   |
| N       | 湖湘农事<br>湖南益农信息社服务管理<br>● 湖南五八农服信息技术 | <b>夏平台</b><br>有限公司 <b>已关注</b> |           |        |                       | 您好,欢迎您授权登 | 录             |   |
|         | 信息员申报                               | 农产品商城                         |           |        |                       | 请输入电话号码   | 3             |   |
|         | 最美家乡                                | 百事通                           |           |        |                       |           | 密码登录          |   |
|         |                                     |                               |           |        | 信息员申报                 |           |               |   |
|         |                                     |                               |           |        | 运营商申请                 |           |               |   |
|         |                                     |                               |           |        | 直播培训                  |           |               |   |
|         |                                     |                               |           |        | 培训资料                  |           |               |   |
|         |                                     |                               |           |        | 贷款贴息申报                | 短信        | 自验证后自动登录      |   |
|         |                                     |                               | ■ 电商服务    | = 三农服务 | ≡申报培训                 | 登录既代表同意   | 《用户协议》和《隐私政策》 |   |

### 二、 提交贷款贴息申请

资格审查通过后,将会以短信的形式将结果发送至填报法人手机号,新注册 的主体默认账号为法人身份证号,密码为法人手机号。

第一步:在电脑浏览器端输 <u>http://xnzt.hunan12316.com/login.html</u>,然 后进行微信扫码

|   | 湖南省新                                                                                                    | 型农业经营主体贷款贴界 | 息直报平台                                                                                                    |        |
|---|----------------------------------------------------------------------------------------------------|-------------|----------------------------------------------------------------------------------------------------|--------|
| • | 中华人民共和国农业农村部<br>北方都众众多事:<br>上山发生进<br>信贷直通在<br>日子<br>日子<br>日子<br>日子<br>日子<br>日子<br>日子<br>日子<br>日子<br>日子<br>日子<br>日子<br>日子 |             | araa<br>araa<br>araa |        |
| • |                                                                                                    |             |                                                                                                    | 日码立即咨询 |

第二步:将短信接收到的账号密码进行填写,并填写手机号获取验证码,点 击登录(如果是通过微信公众号或者 APP 提交资格认证申请,则需进行此操作, 若是通过电脑端提交,则此过程将无需进行)

|                                                                                                    | 账号绑定                                            |  |
|----------------------------------------------------------------------------------------------------|-------------------------------------------------|--|
| 请输入管理账                                                                                                    | <del>9</del>                                    |  |
|                                                                                                    |                                                 |  |
| 请输入管理账                                                                                                    | 号密码                                             |  |
|                                                                                                    |                                                 |  |
| 请输入手机号                                                                                                    |                                                 |  |
|                                                                                                    |                                                 |  |
| 谱输入短倍验                                                                                                    | 证码 获取验证明                                        |  |
|                                                                                                    |                                                 |  |
| and the second second second second second second second second second second second second second second second |                                                 |  |
|                                                                                                    | 登录                                              |  |
|                                                                                                    |                                                 |  |
|                                                                                                    |                                                 |  |
| 10121010                                                                                                    | 10 10 42 10 10 10 10 10 10 10 10 10 10 10 10 10 |  |
| <b>但比在</b> 特                                                                                                    | 终定经直工种,没有账亏>>                                   |  |
|                                                                                                    |                                                 |  |
|                                                                                                    |                                                 |  |
|                                                                                                    |                                                 |  |
|                                                                                                    |                                                 |  |
|                                                                                                    |                                                 |  |
|                                                                                                    |                                                 |  |

第三步:点击【新增贷款贴息申请】

| 58 <b>7</b> .8    | ■ 新衣体贴息                                                      |                                                              |                   |                       |             | 切换登录账号- 🕄 🧲 | ) |
|-------------------|--------------------------------------------------------------|--------------------------------------------------------------|-------------------|-----------------------|-------------|-------------|---|
| ● 普通用户<br>● 第试区 • | -                                                            |                                                              |                   |                       |             |             |   |
| <b>★</b> .48      | ✓ 新型农业经营                                                     | 主体信息填写/更新                                                    | 测试区 其他            |                       |             | 244         |   |
| 2021贷款贴尽管理 +      | ✓ 新型农业经营 ● 新型农业经营 ● 新型农业经营 ● 具(区)农业 ● スクリーン ● スクリーン ● 市(州)农业 | 뚶 <b>芽体信息單碳</b><br>麩 <b>茸体贷款贴意信息填写</b><br>公局單接<br>均数实<br>局單接 | ♀主体位置:湖南省益即作品<br> | 山区<br>一<br>已付利息总额(万元) | ↓ 联系电话:<br> | 9/30/02+2   |   |
|                   |                                                              |                                                              | 35.3m             | 主体信息                  |             |             |   |

第四步:按要求填写并上传相关资料,若一次无法完成全部资料填报,可分 多次填写,可点击【保存】将内容进行暂存,下次登录,点击【修改】可对填报 资料进行补充。

| (11)1474:<br>(款资金使用用)<br>请输入                |          |                 |               |                   |                   |                   |                   |                       |      |                       |            |       |                      |       |      |        |
|---------------------------------------------|----------|-----------------|---------------|-------------------|-------------------|-------------------|-------------------|-----------------------|------|-----------------------|------------|-------|----------------------|-------|------|--------|
| 请输入                                         |          |                 |               |                   |                   |                   |                   | 約第44年(五二)             |      |                       |            |       | 白筋合肥 (五三)            |       |      |        |
|                                             | -        |                 |               |                   |                   |                   |                   | 请输入                   |      |                       |            |       | 请输入                  |       |      |        |
|                                             |          |                 |               |                   |                   |                   |                   |                       |      |                       |            |       |                      |       |      |        |
| <b>财效益</b> :                                |          |                 |               |                   |                   |                   |                   |                       |      |                       |            |       |                      |       |      |        |
| (電)**量 (2277)<br>新培产量                       |          |                 |               | 新理厂值 (万元)<br>新增产值 |                   |                   |                   | 新增量第/利润(力)<br>新增量余/利润 | π)   |                       |            |       | 等切农民增收(万)7<br>带动农民增收 | :)    |      |        |
|                                             |          |                 |               |                   |                   |                   |                   |                       |      |                       |            |       |                      |       |      |        |
| 款情况:本次贴                                     | 5息时限:202 | 1.1.1-2021.12.3 | 31(仅限2021年正常) | 还悲的贷款), 多笔贷非      | (请点击"新增资)<br>贷款金额 | 数"按钮添加,续贷<br>贷款利率 | 、展開的貸款需要<br>已付息金額 | 至合同号后备注"展期"           | 或"续贷 | -                     |            |       |                      | 湖南农担担 |      |        |
| 序号 贷款合同                                     | 同号       | 贷款主体            | 贷款银行          | 所属支行              | (万元)              | (%)               | (万元)              | 贷款起止时间                |      |                       |            | 贷款期限  | 贷款属性                 | 保客户   | 提前还款 | 操作     |
| 1 贷款合                                       | 间号       | 请选择 >           | 请选择           | 所属支行              | 贷款金额              | 贷款利率              | 已付息金额             | 2021/01/01            | 1 ×  | 结束时间                  | ≡          | 贷款期限  | 请选择 ~                | 请选择 > | 请选择  | ▶ 新增贷款 |
| 报材料: 要求原                                    | 【件拍摄,不得: | ま改P图,需确保完       | 薹、公草、文字、图     | 片、证件号码清晰可辨,       | 页数较多的材料           | 辅统一打包成压           | 细文档在下方的附1         | <b>非上传</b> 申报材料模材     | ŧ.   |                       |            |       |                      |       |      |        |
| ***                                         |          |                 |               |                   |                   |                   |                   |                       |      | 10 E1 (0.1+ (0.00 //. | a. 10 11 . |       |                      |       |      |        |
|                                             |          |                 |               |                   |                   |                   |                   |                       |      |                       |            |       |                      |       |      |        |
|                                             |          |                 |               |                   |                   |                   |                   |                       |      |                       |            |       |                      |       |      |        |
|                                             |          |                 |               |                   |                   |                   |                   |                       |      |                       |            |       |                      |       |      |        |
| 贷款单位组织                                      | 机构代码证明   | 北三证合一后的营        | ◎执照。          |                   |                   |                   | 图片上传              | 新型农业经营主体              | 服东身  | 份获取贷款,提               | 供借款人身份证、   | 公司备案章 | 呈等资质证明               |       |      | 图片上传   |
|                                             |          |                 |               |                   |                   |                   |                   |                       |      |                       |            |       |                      |       |      |        |
| 发票、合同、                                      | 银行付款凭证   | E等有效贷款资金        | 使用用途证明材料。     |                   |                   | 发票汇总表             | 图片上传              |                       |      |                       |            |       |                      |       |      |        |
| 注意: 多砾发                                     |          |                 |               |                   |                   |                   |                   |                       |      |                       |            |       |                      |       |      |        |
| 注意:多张发                                      |          |                 |               |                   |                   |                   |                   |                       |      |                       |            |       |                      |       |      |        |
| 注意:多张发:<br>报材料附件:                           |          |                 |               |                   |                   |                   |                   |                       |      |                       |            |       |                      |       |      |        |
| 注意:多张发<br>报材料附件:<br>选择文件 7                  | 开始上传     |                 |               |                   |                   |                   |                   |                       |      |                       |            |       |                      |       |      |        |
| 注意:多张发<br>级材料附件:<br>选择文件 疗<br>文件名           | 开始上传     |                 |               |                   |                   |                   | 3                 | tah                   |      |                       | 8.5        |       |                      |       | 操作   |        |
| 注意:多张发<br>报材料影件:<br>选择文件 7<br>文件名<br>:请说明 • | 开始上传     |                 |               |                   |                   |                   | 3                 | to)                   |      |                       | 85         |       |                      |       | 論作   |        |

| ○ 長(Z) 衣並用単規<br>第二件書書書目示書: 300 13 1 |
|-------------------------------------|
| ● 市 (州) 农业局等核                       |

第五步:点击【提交申请】,完成贴息申报资料提交,进入审核流程,申报 资料状态变为【审核中】,至此,申报工作全部完成。

| 58衣服                                                                                                    | = | 新农体贴息                                                                                                    |                                                                                                    | 切换登录账号- 🕄            |
|----------------------------------------------------------------------------------------------------|---|----------------------------------------------------------------------------------------------------|----------------------------------------------------------------------------------------------------|----------------------|
| <ul> <li>● 1888年<br/>● 18</li> <li>● 月間</li> <li>● 月間</li> <li>2021日前前島市町</li> </ul>                                                                                                    |   | <ul> <li>● 新型农业经营主件信息填写/使新</li> <li>● 新型农业经营主件信息事样</li> <li>● 新型农业经营主件贷款总能信息填写</li> <li>● 自己、20 合用带联</li> <li>● 自己、20 合用带联</li> <li>● 市 (内) 农业用带联</li> </ul>                                       | 調试区 医           全体位置: ※用有量助け商品区           また代表+花坊主党会:         ● 見有量品版(5分)           300         13         1           男素品版(5分)         日月有量品版(5分)         日 | REAL<br>BRAK<br>ROOS |
| 58 R.B.                                                                                                    | ≡ | 新农体贴息                                                                                                    |                                                                                                    | 切换登录账号- 🕻 🧟          |
| <ul> <li>○日本市</li> <li>○日本市</li> <li>○日本</li> <li>○日本市</li> <li>○日本</li> <li>○日本</li> <li>□日本</li> <li>□日本</li> <li>□日本</li> <li>□日本</li></ul> |   | <ul> <li>● 新型な金松間主体信息場写/便所</li> <li>● 新型な金松間主体信息導検</li> <li>● 新型な金松間主体信息導検</li> <li>● 新型な金松間主体信息体(高息体)</li> <li>● 新工作信息電検</li> <li>● 主体信息電荷</li> <li>● 本(信) 衣金局等検</li> <li>● 本(信) 衣金局等検</li> </ul> | 測试区 東島<br>②主体位置: 湖南省益即市地山区<br>主法人代表で活生性名:                                                                                                    | 5633                 |
|                                                                                                    |   |                                                                                                    | 添加主体信息                                                                                                    |                      |

#### 三、忘记密码

主体忘记密码时可点击【忘记密码】按钮进入密码重置页面,输入身份证号 后通过主体绑定的法人手机号输入验证码完成密码重置;

| 账号绑定               |   |  |
|--------------------|---|--|
| 请输入管理账号            |   |  |
| 请输入管理账号密码          |   |  |
| 请输入手机号             |   |  |
| 講論入坦信論证明 获取物证明     |   |  |
|                    |   |  |
|                    |   |  |
| 忘记撤码 我是经营主体,没有账号>> | • |  |
|                    |   |  |
|                    |   |  |
|                    |   |  |

| • | 身份证号:: 靖输入您注册主体时的身份证号码<br>图形验证码:: 请输入图形验证码 5/2 g C                                                                  |      |
|---|----------------------------------------------------------------------------------------------------|------|
| • | 上の手型・2015年1月1日日日<br>主が手型・第二番目の点のがパア 地球: 第二番目の分の形式2004年 第二番 41000<br>第25月日 - 第二番目の点のがパア 地球: 第二番目の分の形式2004年 第二番 41000 | 日本部分 |